Please follow the steps to apply USI number:

Step 1: Go to the website <u>https://www.usi.gov.au/students/get-a-usi</u> Click the green button "Click here to Get your USI"

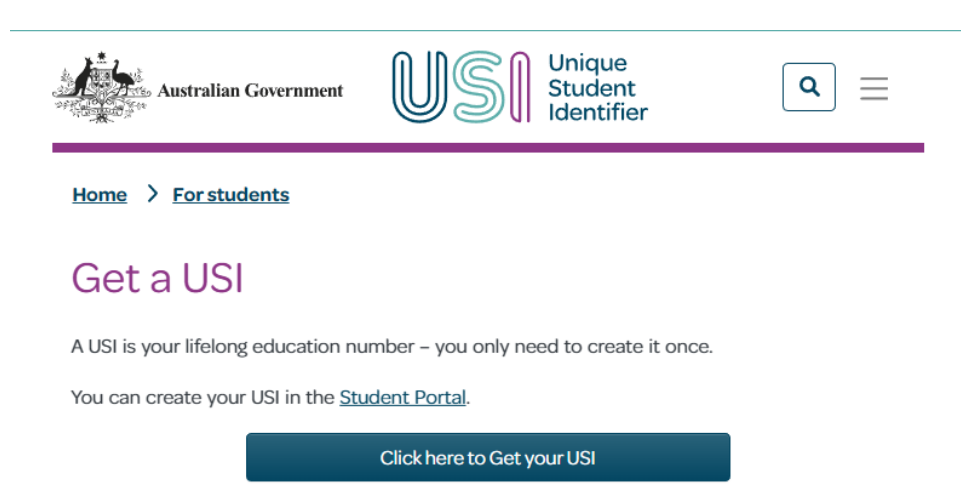

## Already have a USI?

If you have undertaken any vocational education and training (VET) since 2015, you may already have a USI. <u>Find it now</u>.

## Step 2: Tick ☑ I agree to the <u>Terms and Conditions</u>.

|                                                                      | TERMS AND CONDITIONS                                                                                                    |
|----------------------------------------------------------------------|----------------------------------------------------------------------------------------------------|
| IS IMPORTANT THAT Y                                                  | OU UNDERSTAND AND AGREE TO THE TERMS AND CONDITIONS BEFORE USING                                                                                                    |
| The USI website Terms and Condition                                  | ns define our shared responsibilities in regards to:                                                                                                    |
| Your personal information and priv                                   | /acy;                                                                                                    |
| <ul> <li>Information security;</li> <li>Accorribility</li> </ul>     |                                                                                                    |
| Accessionity.                                                        |                                                                                                    |
| Education or training providers<br>behalf of a student through their | nust not use this portal (Student Portal) to create, view, or update student USIs. Organisations can only operate on<br>integrated student management system or via the <u>USI Organisation Portal.</u> |
| By agreeing to the terms and condition                               | ons I acknowledge that giving of false or misleading information is a serious offence.                                                                                                    |
| I agree to the <u>Terms and Condition</u>                            | <u>205</u> . *                                                                                                    |
| More information in regards to the US                                | I website terms and conditions can be found here                                                                                                    |

Step 3: Choose the option "Create USI"

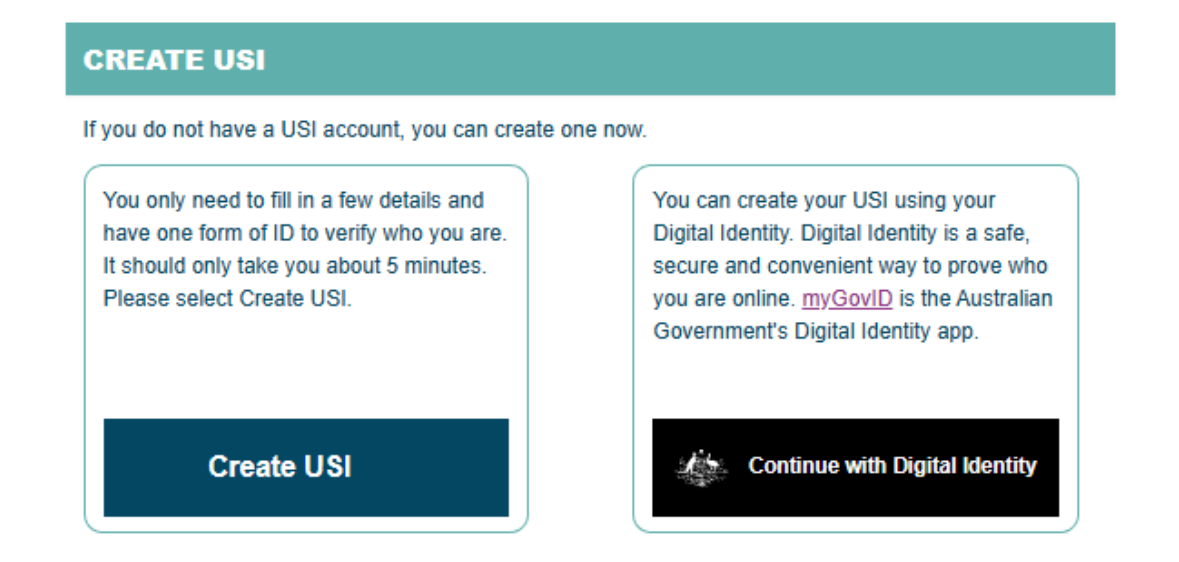

| CREATE USI                                                                                                    |                                      |                                           |                       |
|----------------------------------------------------------------------------------------------------|--------------------------------------|-------------------------------------------|-----------------------|
| Indicates a mandatory field                                                                                                    |                                      |                                           |                       |
| Are you applying for a USI on behalf of another persor<br>person is with you, select No. If you are applying for a<br>currently with you, select Yes. | 1? If you are pro<br>USI on behalf o | viding assistance a<br>f another person w | and the<br>/ho is not |
| Are you applying for a USI on behalf of another person?                                                                                               | ⊖ Yes                                | No                                        |                       |
| Cancel Next                                                                                                    |                                      |                                           |                       |

## Step 5: Fill up all the personal details

| Indicates a mandatory field                                                                                                    |                                                                                                    |
|----------------------------------------------------------------------------------------------------|----------------------------------------------------------------------------------------------------|
| EVIDENCE OF IDENTITY                                                                                                    | Select                                                                                                    |
| Document Type Select                                                                                                    | => Select<br>Driver's Licence<br>Medicare Card                                                                                                    |
| Name Details         Do you have a First Name and Family Name e.g. John Smith? <ul> <li>Yes</li> <li>No, I only have one name</li> </ul> First/Given Name             Middle Name/s             Family/Last Name           For business or official purposes are you known by any other name that is not on your form of ID?           Image: No         Yes | Non-Australian Passport (New Zealand)<br>Non-Australian Passport (with Australian Visa)<br>Birth Certificate (Australian)<br>Certificate of Registration by Descent<br>Citizenship Certificate<br>ImmiCard<br>Aviation-Maritime Security Identification Card<br>Centrelink Concession Card |
| Date of Birth <ul> <li> <ul> <li></li></ul></li></ul>                                                                                                    |                                                                                                    |
| Cancel Back Next                                                                                                    |                                                                                                    |

Step 6: Fill up all the contact details, and go "NEXT"

| Indicates a mandatory field                                   |                       |
|---------------------------------------------------------------|-----------------------|
| CONTACT DETAILS                                               |                       |
| Email Address                                                 | e.g. name@example.com |
| Mobile Number                                                 | e.g. 040000000        |
| Home Phone                                                    | e.g. 020000000        |
| Postal Address Details                                        |                       |
| Country of Residence<br>This is the Country where<br>you live | Australia             |
| Postal Address                                                | Type your address     |
| Suburb/Town/City                                              |                       |
| State                                                         | Select V              |
| Postcode                                                      |                       |
| Cancel Back Next                                              |                       |

Step 7: Confirm all details, and click the button "Confirm Identity"

| CREATE USI - CONFIRM DETAILS                                                                              |                                                                                                    |  |
|----------------------------------------------------------------------------------------------------|----------------------------------------------------------------------------------------------------|--|
| Please confirm the det<br>not be able to create a<br>If your details do not m<br>If your details match yo | ails you entered match your form of ID. If your details do not match you will<br>USI.<br>atch your form of ID then select <b>Back to Edit</b> to update them.<br>bur form of ID select <b>Confirm Identity</b> . |  |
| PERSONAL DETAIL                                                                                           | s                                                                                                    |  |
| First/Given Name                                                                                          | XXXXX XXXXX                                                                                                    |  |
| Middle Name/s                                                                                             |                                                                                                    |  |
| Family/Last Name                                                                                          | LEE                                                                                                    |  |
| Date of Birth                                                                                             | 07 January 1994                                                                                                    |  |
| Document Type                                                                                             | Non-Australian Passport (with Australian Visa)                                                                                                    |  |
| NON-AUSTRALIAN<br>DETAILS                                                                                 | I PASSPORT (WITH AUSTRALIAN VISA)                                                                                                    |  |
| Passport Number                                                                                           | XXXXXXXXXX                                                                                                    |  |
| Cancel Back to Edit                                                                                       | Confirm Identity                                                                                                    |  |

Step 8: Create your own password for this website, go "NEXT"

| CREATE USI - SET PASSWORD, QUESTIONS AND<br>ANSWERS                                             |                                                                                                    |                                                                                                 |                     |
|-------------------------------------------------------------------------------------------------|----------------------------------------------------------------------------------------------------|-------------------------------------------------------------------------------------------------|---------------------|
| Your account is prote<br>choose a password, a<br>Help to create a valid<br>Please set your pass | cted by a password, and check qu<br>ind check questions and answers<br>password.<br>word and check questions/answer | estions and answers. It is impor<br>that you can remember. Please<br>s, and select <b>Next.</b> | tant to<br>refer to |
| Indicates a mandatory field                                                                     |                                                                                                    |                                                                                                 |                     |
| SET PASSWORD                                                                                    |                                                                                                    |                                                                                                 |                     |
| Password                                                                                        | *                                                                                                    | Strength Ir                                                                                     | ndicator            |
| Password Confirmation                                                                           | *                                                                                                    | ٢                                                                                               |                     |
| SET QUESTIONS A                                                                                 | ND ANSWERS                                                                                                    |                                                                                                 |                     |
| Question 1                                                                                      | *                                                                                                    |                                                                                                 | ~                   |
| Answer 1                                                                                        | *                                                                                                    |                                                                                                 |                     |
| Question 2                                                                                      | *                                                                                                    |                                                                                                 | ~                   |
| Answer 2                                                                                        | *                                                                                                    |                                                                                                 |                     |
| Cancel Next                                                                                     |                                                                                                    |                                                                                                 |                     |

Step 9: Please tell us your USI number, Thank you !

| CR | EATE USI - SUCCESS                                                                                                    |
|----|----------------------------------------------------------------------------------------------------|
|    | Your USI account has been created and your USI is <b>B3A</b> FCMD. Your USI has been sent to you for your records. Please keep a record of this number.                                                                      |
|    | If you are enrolling in training your training organisation will need to collect and verify your USI. To<br>help your training organisation to do this, you may want to print or email your USI verification<br>details now. |
|    | We welcome your feedback. Please rate your experience with us today at www.usi.gov.au/rate                                                                                                    |